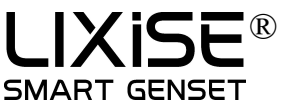

# LXC3921 系列发电机组控制器

Ver:1.1

1.指示灯

LXC3921 面板指示灯

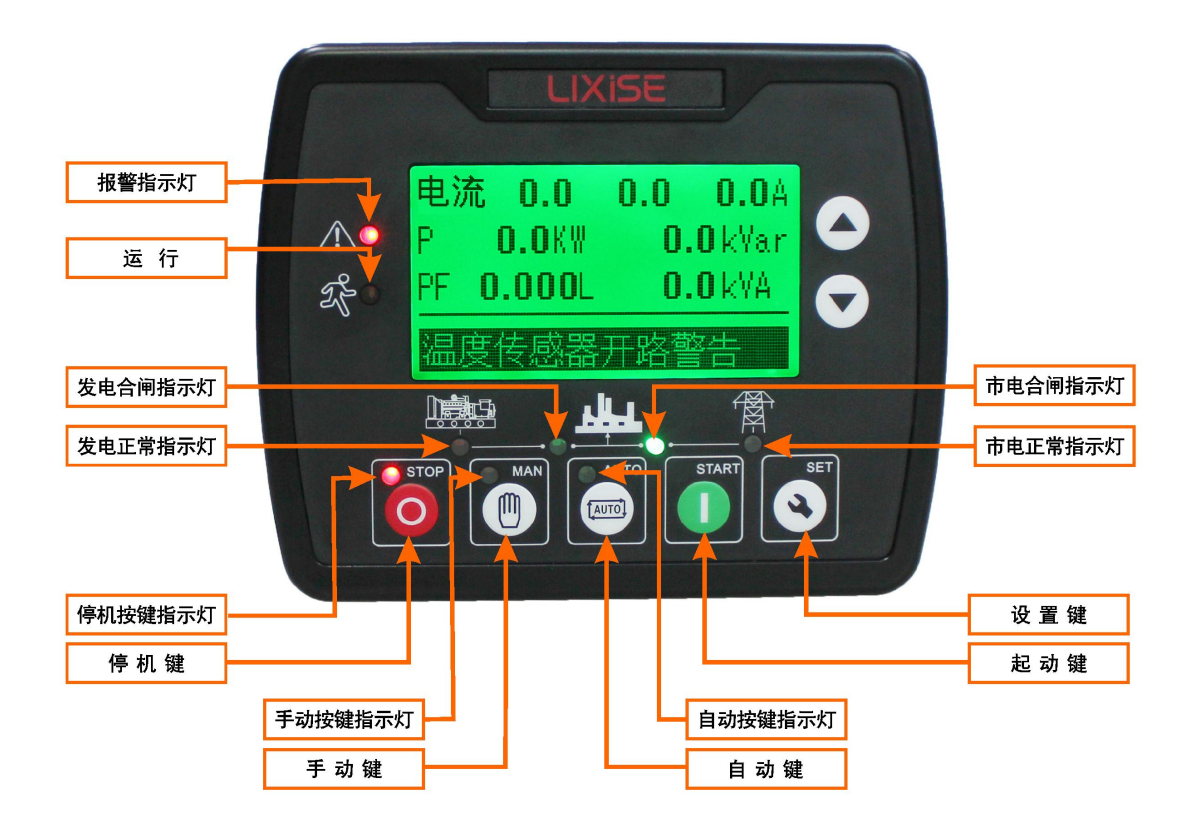

## 2. 按键功能描述

| 0      | 停机/复位键 | 在手动/自动模式下,均可以使运转中的发电机组停止。<br>在发电机组报警状态下,可以使任何的停机报警复位。<br>在停机过程中,再次按下此键,可快速停机。<br>待机模式下,长按此键3秒以上所有LED点亮LCD反黑。 |
|--------|--------|----------------------------------------------------------------------------------------------------|
|        | 开机键    | 在手动模式或手动试机模式下,按此键可以使静止的发电机组开始起动。                                                                             |
|        | 手动键    | 按下此键,可以将控制器置于手动模式。                                                                                           |
| (AUTO) | 自动键    | 按下此键,可以将控制器置于自动模式。                                                                                           |
| •      | 设置/确认键 | 按下此键,进入设置菜单,并可在参数设置中移动光标及确认设置信息。                                                                             |
|        | 上翻/增加  | 翻屏,在参数设置中向上移动光标或增加光标所在位的数字。                                                                                  |
|        | 下翻/减少  | 翻屏,在参数设置中向下移动光标或减少光标所在位的数字。                                                                                  |

第1页共6页

### 2.1 自动开机停机操作

按 键,该键旁指示灯亮起,表示发电机组处于自动开机模式。

#### 2.1.1 自动开机顺序:

- ◆ LXC3921: 当市电异常(过压、欠压、缺相、逆相)时,进入"市电异常延时",LCD 屏幕显示倒计时,市 电异常延时结束后,进入"开机延时";
- ◆ LCD 屏幕显示"开机延时"倒计时;
- ◆ 开机延时结束后, 预热继电器输出(如果被配置), LCD 屏幕显示"开机预热延时 XXs";
- ◆ 预热延时结束后,燃油继电器输出 1s,然后起动继电器输出;如果在"起动时间"内发电机组没有起 动成功,燃油继电器和起动继电器停止输出,进入"起动间隔时间",等待下一次起动;
- ◆ 在设定的起动次数内,如果发电机组没有起动成功,LCD 显示窗显示起动失败报警;
- ◆ 在任意一次起动时,若起动成功,则进入"安全运行时间",在此时间内油压低、水温高、欠速、充电失败以及辅助输入(已配置)报警量等均无效,安全运行延时结束后则进入"开机怠速延时"(如果开机怠速延时被配置);
- ◆ 在开机怠速延时过程中,欠速、欠频、欠压报警均无效,开机怠速延时过完,进入"高速暖机时间延时"(如果高速暖机延时被配置);
- ◆ 当高速暖机延时结束时,若发电正常则发电状态指示灯亮,如发电机电压、频率达到带载要求,则发电 合闸继电器输出,发电机组带载,发电供电指示灯亮,发电机组进入正常运行状态;如果发电机组电 压或频率不正常,则控制器报警停机并显示报警原因。

#### 2.1.2 自动停机顺序:

- ◆ LXC3921:发电机组正常运行中,若市电恢复正常,则进入"市电电压正常延时",确认市电正常后,市 电状态指示灯亮起,"停机延时"开始;
- ◆ 停机延时结束后,开始"高速散热延时",且发电合闸继电器断开,经过"开关转换延时"后,市电合闸继 电器输出,市电带载,发电供电指示灯熄灭,市电供电指示灯点亮;
- ◆ 当进入"停机怠速延时"(如果被配置)时, 怠速继电器加电输出;
- ◆ 当进入"得电停机延时"时,得电停机继电器加电输出,燃油继电器输出断开;
- ◆ 当进入"发电机组停稳时间"时,自动判断是否停稳;
- ◆ 当机组停稳后,进入发电待机状态;若机组不能停机则控制器报警并显示报警原因。

#### 2.1.3 手动开机停机操作

- ◆ LXC3921: 按<sup>(</sup>)键,控制器进入"手动模式",手动模式指示灯亮。
- ◆ 按 ( )键,选择"4 控制器模式选择",再选择"测试模式",控制器进入手动试机模式。在这两种模式下,

按 健,则起动发电机组,自动判断起动成功,自动升速至高速运行。柴油发电机组运行过程中出现 水温高、油压低、超速、电压异常等情况时,能够有效快速保护停机。在"手动模式"下,发电机组带载 是以市电是否正常来判断,市电正常,负载开关不转换,市电异常,负载开关转换至发电带载。在"测 试模式"下,发电机组高速运行正常后,不管市电是否正常,负载开关都转换至发电带载。

#### 第2页共6页

2.2 负载转换

在控制器开机后按键<sup>()</sup>即可进入参数设置菜单,选择负载转换,就可以选择转换负载到发电侧或转换负载到市电侧菜单项目如下图:

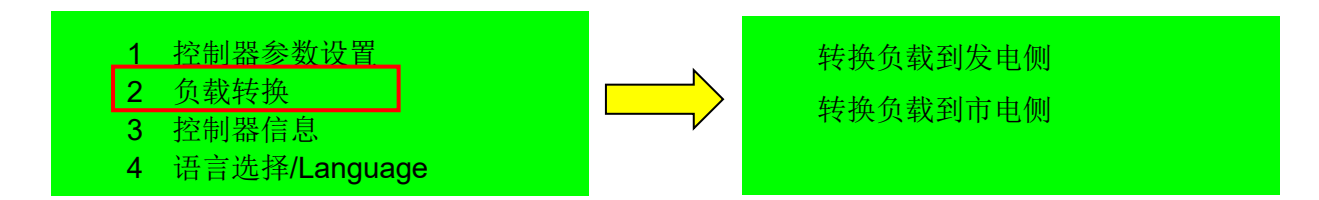

3.参数设置

在控制器开机后按键 建可进入参数设置菜单,菜单项目如下图:

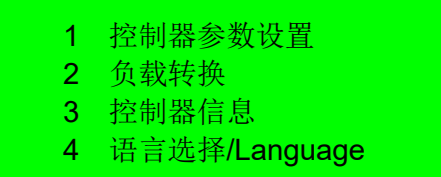

密码管理

3.1 控制器具有 2 组不同权限密码:

**技术员密码:**默认密码:0000; 第72 项密码可以更改。 操作员密码:默认密码:1111; 第73 项密码可以更改。

3.2 密码权限说明:

**工程师密码**:具有最高权限,可以设置所有项目.包括修改其他权限账户的密码。 技术员密码:没有设置"85 自定义传感器曲线"权限和修改工程师密码权限。 操作员密码:可以查看参数项目,没有权限修改参数。

### 3.3 控制器信息

### 此界面显示控制器相关信息如下:

| 控制器<br>LXC3921 SW:1.0<br>ID: 1039613335<br>动态申请码: | <b>盲息</b><br>HW:1.2<br>CSQ: 25<br>7890 | 产品型号:<br>软件版本:<br>硬件版本:<br>设备 ID:<br>动本由请码: | LXC3110<br>SW: 1.0<br>HW: 1.2<br>1039613335<br>7890 |
|---------------------------------------------------|----------------------------------------|---------------------------------------------|-----------------------------------------------------|
|                                                   |                                        | 动态甲请码:                                      | 7890                                                |

### 3.4 网络信息

|                           | 设备 ID:  | 1039613335           |
|---------------------------|---------|----------------------|
| ID: 1039613335 CSQ:25     | 信号值:    | 25                   |
| SIM: 898604B11921C0096351 | SIM 卡号: | 898604B11921C0096351 |
| 通讯状态: 通讯中                 | 通讯状态:   | 通讯中                  |
|                           |         |                      |

### 3.5 蓝牙连接

1.打开手机蓝牙功能和 GPS 定位信息功能,扫描二维码下载蓝牙 APP。 2.开蓝牙 APP,找到与 ID 号一致的蓝牙设备点击连接,后续就可以对控制器进行配置修改。

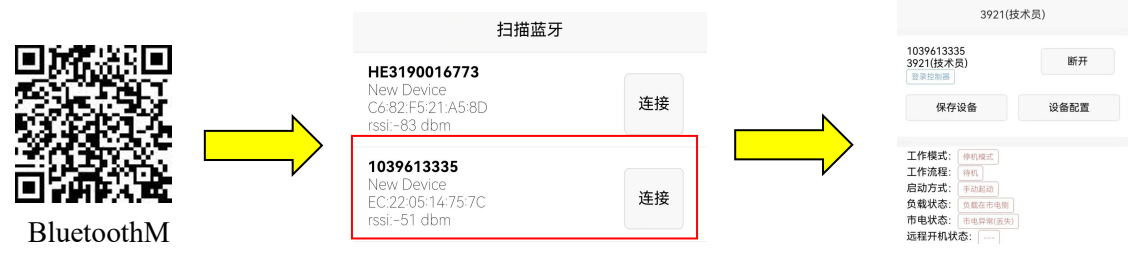

### 4. 安装

LXC3921 控制器设计为面板嵌入式,安装时由卡件固定。外形尺寸及面板开孔尺寸见下图:外形尺寸: 143mm x 115mm x 41mm 安装开孔尺寸: 110mm x 90mm

LXC3921 典型应用图

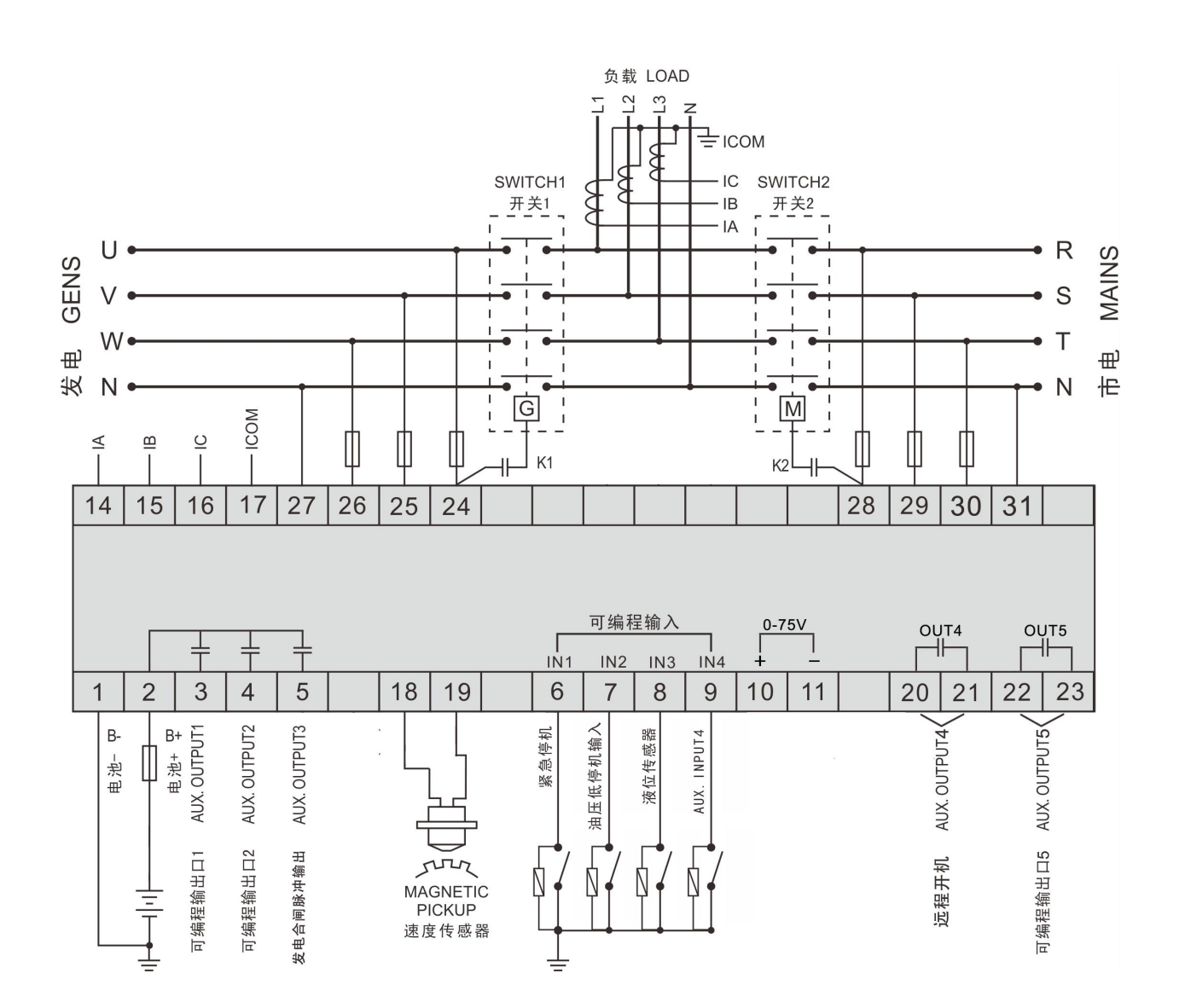

#### 第5页共6页

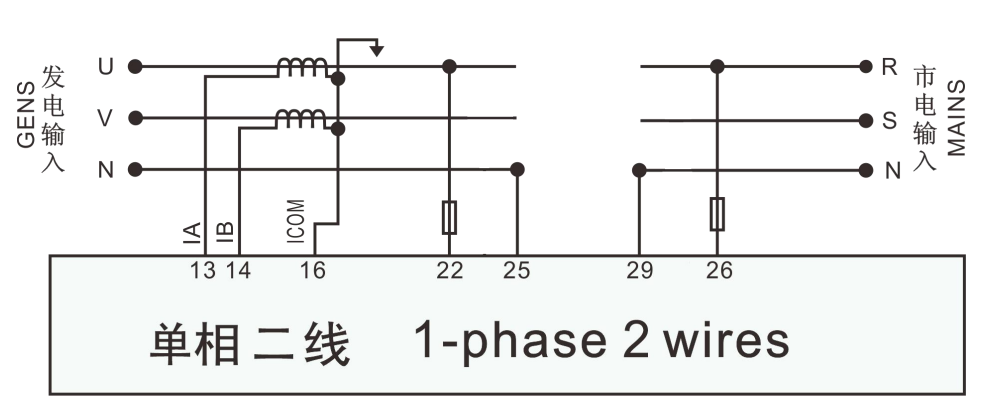

单相二线连接时接线图(以 LXC3921 为例)

二相三线连接时接线图(以 LXC3921 为例)

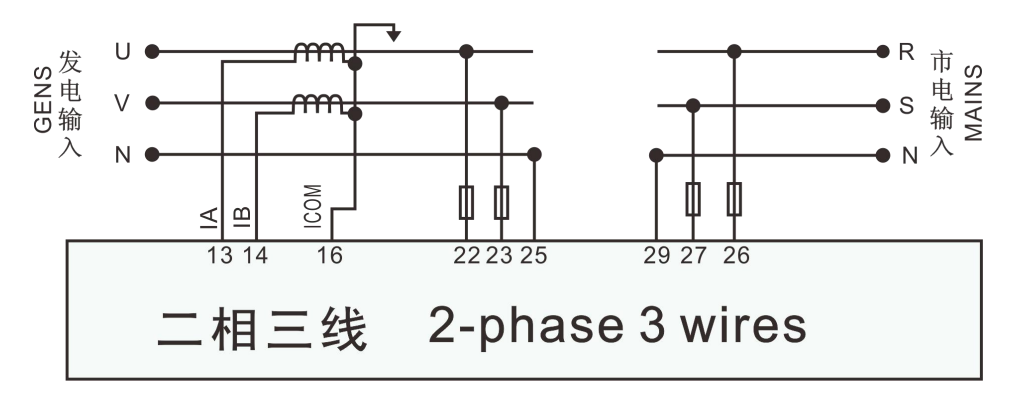

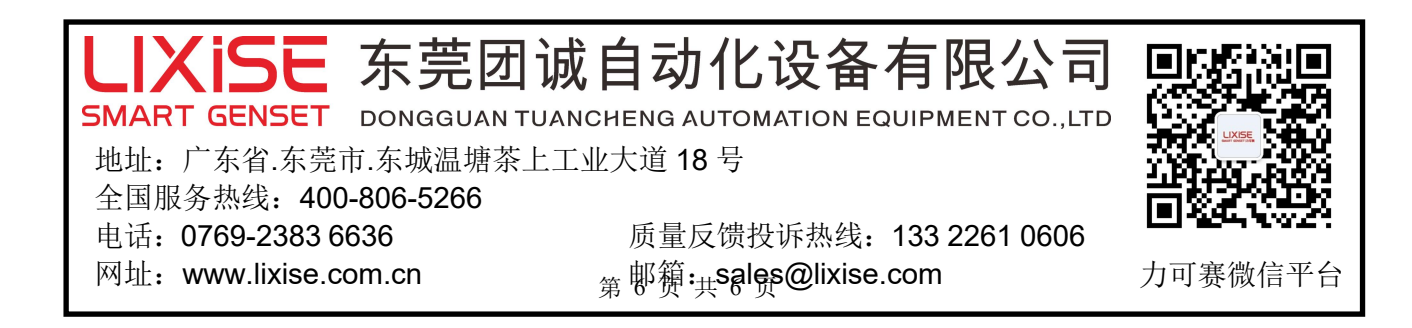